# Self-Represented Litigants

# e-Filing User Guide for The Supreme Court *of* Ohio

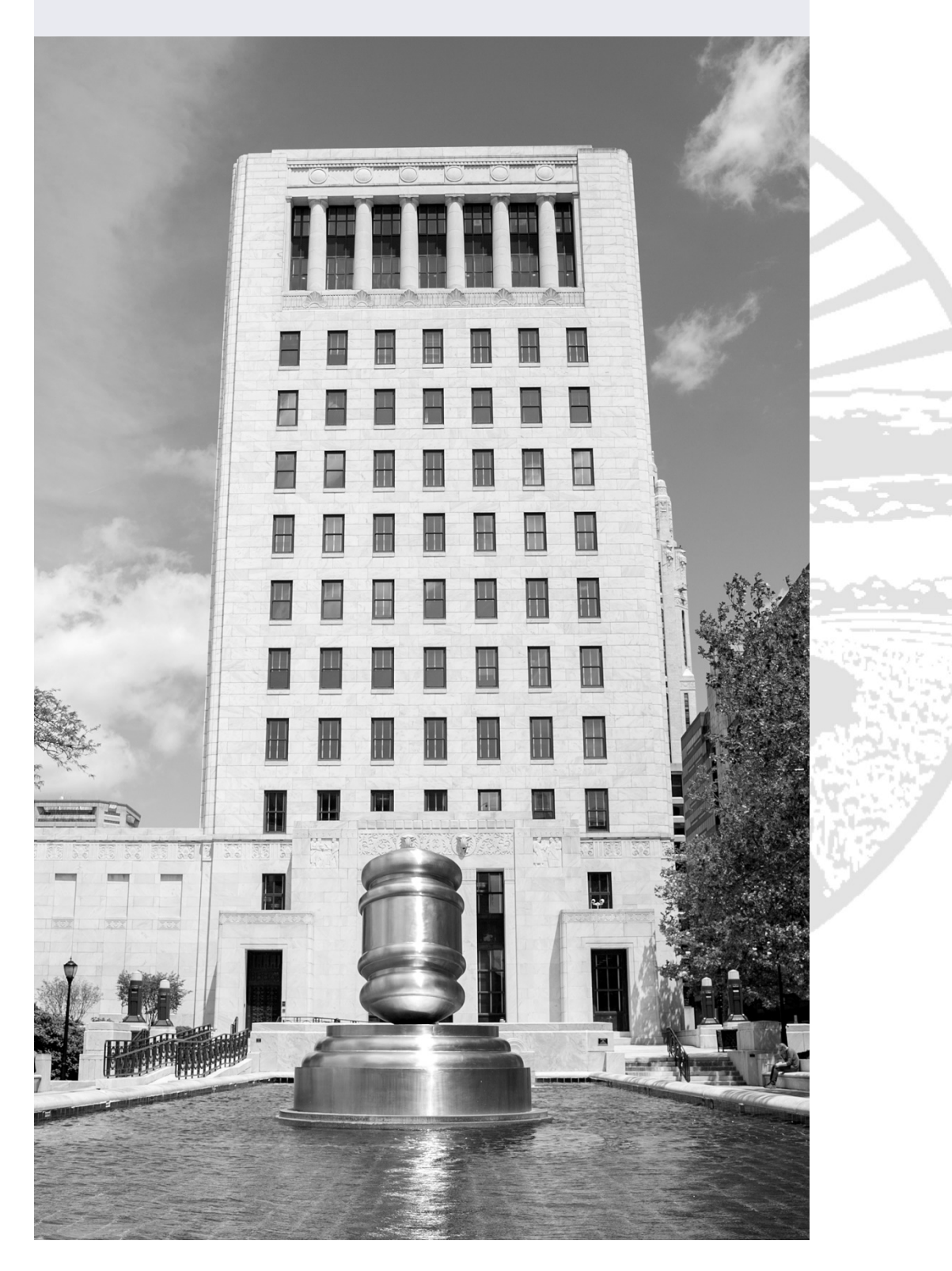

# Table of Contents

| Introduction to e-Filing                | 2  |
|-----------------------------------------|----|
| Creating an Account                     | 3  |
| Creating a New Case                     | 8  |
| Case Information                        | 9  |
| Parties – Adding and Editing Parties    | 10 |
| Attorneys – Adding Attorneys            | 12 |
| Linking – Linking Parties and Attorneys | 14 |
| Filings – Adding Documents              | 16 |
| File to an Existing Case                | 21 |
| Finding an Existing Case                | 21 |
| Adding Parties                          | 22 |
| Adding Filings                          | 24 |

## Introduction to e-Filing

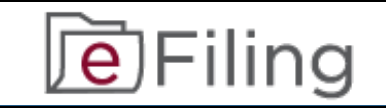

# NOTE: The Supreme Court of Ohio e-Filing Portal and this User Guide are for filing cases with the Supreme Court of Ohio ONLY. The e-Filing process requires you to: Comply with the Supreme Court of Ohio Rules of Practice Create an e-Filing account with the Supreme Court of Ohio Tour of Ohio Ohio

• Follow the steps in this User Guide

You can review the relevant Rules of Practice at the following link:

https://www.supremecourt.ohio.gov/LegalResources/Rules/ practice/rulesofpractice.pdf

The Supreme Court of Ohio also provides a Filing Guide that provides general information about the basic steps and procedures for filing with the Supreme Court. You can find the Filing Guide at this link:

https://www.sc.ohio.gov/Publications/filingGuide.pdf

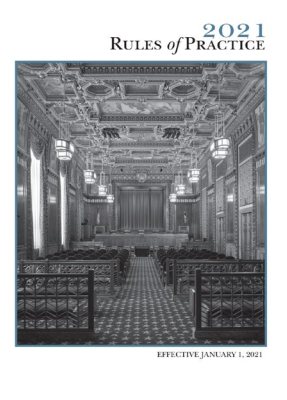

## Creating an Account

You can access the e-Filing web page from the Home screen of the Supreme Court at: <u>https://www.supremecourt.ohio.g</u> ov/

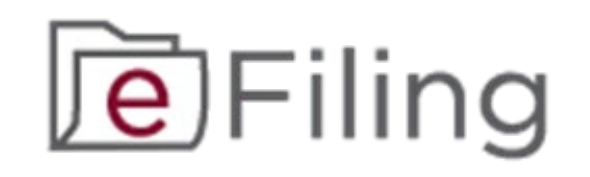

Click on the **e-Filing Logo** and it will take you to the e-Filing page.

The e-Filing Portal requires the use of a modern browser such as **Microsoft Edge** or **Google Chrome**. Please note that the browser settings for JavaScript and cookies must be enabled for the portal to function properly. Some functions of the portal may be difficult to view on a mobile device due to the small screen size, so we recommend using a desktop or laptop computer.

**Getting Started** 

Select the **"SELF-REPRESENTED** LITIGANTS" option to begin creating your account.

Before you can log into the e-Filing Portal for the first time, you must create an account. Select the **Account Creation** option to begin.

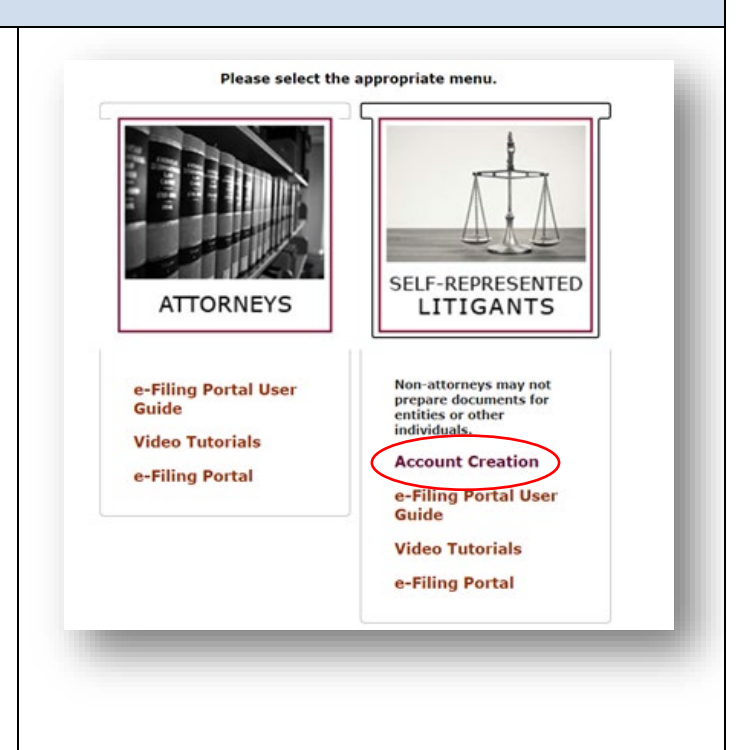

| Creating an Account                                                                                                    |                                                                                                    |
|----------------------------------------------------------------------------------------------------|----------------------------------------------------------------------------------------------------|
| To create an e-Filing Account, you<br>will need to begin by filling in the<br>information on the signup page.<br>Fill in all the information on the<br>screen. You must have a valid e-<br>mail address in order to use the e-<br>Filing portal. Make sure you save<br>your password, security question,<br>and response in a secure location. | Email   Password   Confirm Password   Security Question   Security Response     First Name   Middle Name*   Last Name   Suffix*                                                                                                    |
| If you are a Department of<br>Rehabilitation and Correction<br>(DRC) prisoner, be sure to indicate<br>it by changing the " <b>No</b> " button to<br>" <b>Yes</b> " and entering your DRC<br>Prisoner ID and facility.<br>Complete the remainder of the<br>form and click " <b>Submit Request</b> "<br>to complete your account request.        | Are you a current Department of Rehabilitation and Correction prisoner?       Image: Image: Ima |
| This will display a confirmation<br>screen notifying you that an e-mail<br>will be sent to your account to<br>verify your address and allow you<br>to complete your account setup. It<br>may take several minutes for the<br>email to arrive – if you do not see<br>it in your inbox, make sure to<br>check any spam/junk folders.             | Thank you for submitting your request for a non-attorney e-Filing Portal account. You should receive an email in the next few minutes with a link to confirm your email address and allow you to complete the account setup.                                                                                                    |

| You will need to click the link to<br>verify your e-mail in order to log<br>into the e-Filing portal. If the link<br>does not work, you can copy and<br>paste the link into your browser to<br>complete the verification.           | Welcome to the Supreme Court of Ohio e-Filing Portal. Please click the link below to verify your<br>email address and finish your registration.<br><u>Verify Email</u><br>If the above link does not work, please copy and paste this url into your browser to verify your<br>email: <u>https://supremecourt.ohio.gov/e-filing/#/verify/</u>                                                                                                    |
|----------------------------------------------------------------------------------------------------|----------------------------------------------------------------------------------------------------|
| The link will take you to the<br>Acceptance page. Read the<br>information on this page and<br>review the Rules of Practice of the<br>Supreme Court of Ohio. When you<br>are done, click the <b>"Accept</b> " button<br>to continue. | <image/> <section-header><section-header><section-header><section-header><section-header><list-item><text><list-item><list-item><list-item><list-item><list-item><list-item><list-item><list-item><list-item><list-item><list-item></list-item></list-item></list-item></list-item></list-item></list-item></list-item></list-item></list-item></list-item></list-item></text></list-item></section-header></section-header></section-header></section-header></section-header> |

You are now ready to log in.

If you have difficulty creating your account or need other technical assistance, you can contact the e-Filing Help Desk at 614-387-9980. The Help Desk is available from 8:00 a.m. to 5:00 p.m. on Court business days.

For general questions about filing with the Supreme Court of Ohio, please call the Office of the Clerk at 614-387-9530.

| Signing In                                                                                                    |                                                                                                    |
|----------------------------------------------------------------------------------------------------|----------------------------------------------------------------------------------------------------|
| The <b>e-Filing Portal</b> link will take<br>you to the sign in screen. Select<br>the Self-Represented Non-<br>Attorney option from the pull-<br>down menu.<br>Enter your e-mail address and<br>your password to begin.                                                                              | Please sign in   Self-Represented Non-Attorney   Username (Email Address)   Password   Sign in Forgot Password? Help                                                                                                    |
| Editing or Modifying Profile                                                                                                    |                                                                                                    |
| You may edit or modify your<br>profile by clicking the arrow next<br>to your name and selecting the<br><b>Profile</b> option.                                                                                                    | Help John Public →<br>Administrative Request<br>Profile<br>Activity Log<br>Logout                                                                                                    |
| <ul> <li>Your Profile is populated with the information you provided during your registration.</li> <li>From this screen you can: <ul> <li>Edit/Update your address, prisoner ID, and phone</li> <li>Turn case activity notifications on or off</li> <li>Change your Password</li> </ul> </li> </ul> | A Please be aware, address information shown here is only for populating data when you are creating as rem case filing, or filing to a case that you address information that is part of an existing case. If you need to update you address information that is part of an existing case. If you need to update you address information that is part of an existing case. If you need to update you address information that is part of an existing case. If you need to update you address information that is part of an existing case. If you need to update you address information that is part of an existing case. If you need to update you address information that is part of an existing case. If you need to update you address information that is part of an existing case. If you need to update you address information that is part of an existing case. If you need to update you address information that is part of an existing case. If you need to update you address information that is part of an existing case. If you need to update you address information that is part of an existing case. If you need to update you address information that you need to update you address information that you need to update you address information you address information that you need to update you a |

| To change your Profile<br>information, click the <b>Edit</b> button.<br>Make sure to click <b>Save</b> when<br>you're finished.                                                                         | 65 S. Front Street Eoit<br>Columbus OH ~ 43215<br>6143879466                                                                                                  |
|----------------------------------------------------------------------------------------------------|----------------------------------------------------------------------------------------------------|
|                                                                                                    | Residence:     05 5. Front Street     Save       Columbus     OH     43215       Prisoner ID:                                                                 |
| The <b>Case Activity Notification</b><br>button controls whether you will<br>automatically receive e-mails<br>about additional filings in your<br>case.                                                 | Case Activity Notification: YES Please select "YES" If you would like to receive Case Activity Notifications for cases submitted through the e-Filing Portal. |
| To change your password, select<br>the <b>Change Password</b> option in<br>the profile menu. Enter and<br>confirm your new password and<br>click the <b>Confirm</b> button to finalize<br>your changes. | Please set new password       ×         New Password       Confirm         Confirm       Confirm                                                              |

| Creating a New Case                                                                           |                    |  |  |
|-----------------------------------------------------------------------------------------------|--------------------|--|--|
| <b>Overview:</b> Once you are logged into the e-Filing portal, you will see a screen with the |                    |  |  |
| following navigation buttons at the top. To file a new case that has not already been filed   |                    |  |  |
| with the Supreme Court of Ohio, click the option to <b>Create New C</b>                       | lase.              |  |  |
| Filing My Cases File to Existing Case Create New Case                                         | Help John Public - |  |  |
| Case Information Parties Attorneys Linking Filings                                            | Delete Draft       |  |  |
|                                                                                               | _                  |  |  |
| If you decide to cancel your filing                                                           | _                  |  |  |
| at any time during the process,                                                               |                    |  |  |
| click the "Delete Draft" button. Delete Dr                                                    | aft                |  |  |
| This will delete all data that you                                                            | _                  |  |  |
| have entered on all screens and is                                                            |                    |  |  |
| not reversible.                                                                               |                    |  |  |
|                                                                                               | Sec. at (14.207    |  |  |
| If you have questions about case filings, contact the Clerk's Office at 614-387-              |                    |  |  |
| 9530. For technical assistance, contact the e-Filing Help Desk at 614-387-9980.               |                    |  |  |
| Assistance is available from 8:00 a.m. to 5:00 p.m. on Court b                                | business days.     |  |  |

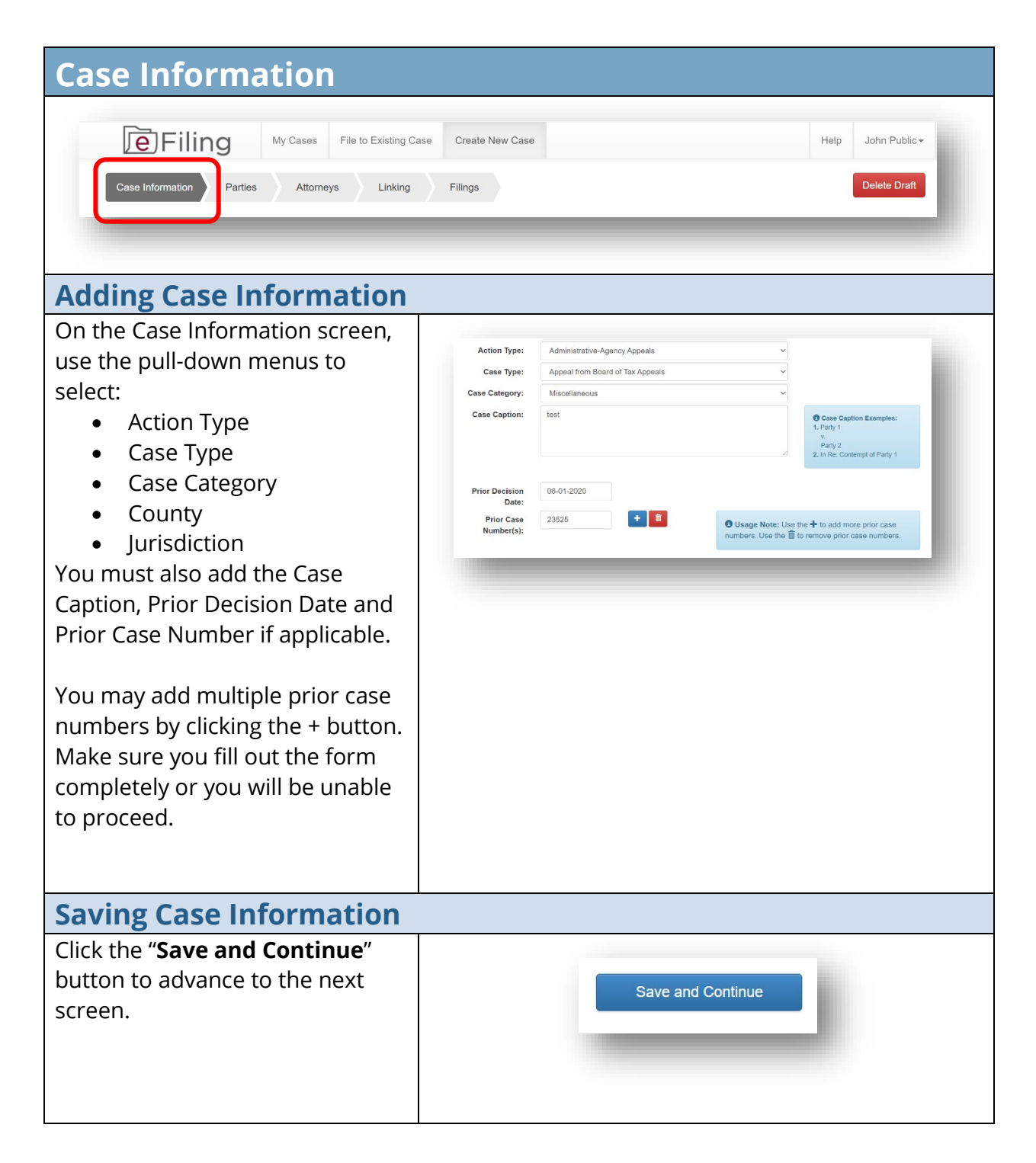

| Parties – Adding and Editing P                                                                                                    | arties                                                                                                    |
|----------------------------------------------------------------------------------------------------|----------------------------------------------------------------------------------------------------|
| File to Existing Case       Case Informa on       Parties       Attorneys       Linking                                                                                                    | e Create New Case Help John Public<br>Filings Delete Draft                                                                                                    |
| Adding Parties                                                                                                    |                                                                                                    |
| On the Parties screen, you will<br>need to add all parties involved in<br>the case, not just the parties you<br>represent. For each party,<br>identify:<br>• Party type<br>• Is the Party represented<br>by an attorney? (Yes/No)<br>• Party Name<br>• Party Title (if applicable)<br>• Entity name (if applicable) | Parties Added:       Party Type:       Choose Party Type <ul> <li>Appellant</li> <li>Joshua McCree</li> <li>Is the Party</li> <li>represented by an attorney?</li> <li>Party Name:</li> <li>First</li> <li>Middle</li> <li>Last</li> <li>Suffix</li> </ul> <li>Party Trile:</li> <li>Title</li> <li>OR</li> <li>If this party is a business or government agency, enter the name here:</li> <li>Entity Name:</li> <li>Entity Name:</li> <li>Prevous Step</li> <li>Save and Add Party</li> <li>Bave and Controle</li> |
| Click <b>Save and Add Party</b> and<br>the party will appear in the<br><b>Parties Added</b> list at the left side<br>of the screen.<br>Repeat the process until all<br>parties to the case are added.                                                                                                    | Parties Added:   Appellant   Joshua McCrea   Appellee   state                                                                                                    |

### Self-Represented Litigant e-Filing User Guide

| Editing Parties                                                                                                    |                                                                                                    |
|----------------------------------------------------------------------------------------------------|----------------------------------------------------------------------------------------------------|
| If you need to edit a party after<br>you add them, select the party<br>from the Parties Added list and<br>edit their information. When you<br>are done editing, click <b>Save and</b><br><b>Add Party</b> .<br>To delete a party that you have<br>added click the trash can icon. | Parties Addoct         Appealant         Solo         Solo         Party Type:         Appealant         Solo         Party Name:         Jestivas         Or         Of         His party is a business or government agency, enter the name here:         Of         Of         Prisoner ID         Ocuntry:         Unidd States         Address Line 1:         Of Strong St.         Address Line 1:         Countbus         OH v         State, Zip:         Phone Number:         Iddress:         Iddress:         Option         Otions:         OH v         State, Zip:         Ponen Number:         Iddress:         Iddress:         Iddress:         Option         Otion         Otion         Otion         Otion         Otion         Otion         Otion         Otion         Otion         Otion         Otion         Otion |
| Saving Parties                                                                                                    |                                                                                                    |
| When you have added all the<br>parties, click the " <b>Save and</b><br><b>Continue</b> " button to advance to<br>the next screen.                                                                                                    | Save and Continue                                                                                                    |

| Attorneys – Adding Attorneys               |                                          |                                                           |                                                                      |                                                                |                                                             |
|--------------------------------------------|------------------------------------------|-----------------------------------------------------------|----------------------------------------------------------------------|----------------------------------------------------------------|-------------------------------------------------------------|
| Filing My Cases File to Existing Case      | e Create New Case                        |                                                           |                                                                      |                                                                | Help John Public -                                          |
| Case Information Parties Attorneys Linking | Filings                                  |                                                           |                                                                      |                                                                | Delete Draft                                                |
|                                            | Ū                                        |                                                           |                                                                      |                                                                | _                                                           |
|                                            |                                          |                                                           |                                                                      |                                                                |                                                             |
| <b>Verifying Your Information</b>          | า                                        |                                                           |                                                                      |                                                                |                                                             |
| If the other party is                      |                                          |                                                           |                                                                      |                                                                |                                                             |
| represented by an attorney,                | Attorney Type:                           | Ohio Registe                                              | ered Attorney                                                        | Go to Attorney                                                 | Information Search                                          |
| you will need to add the                   | Attorney Name:                           | First                                                     | Auto-Fill<br>Middle                                                  | Last                                                           | Suffix                                                      |
| attorney information.                      | Employer:                                |                                                           | Middle                                                               |                                                                | Cullix                                                      |
|                                            | Country:                                 | United State                                              | es                                                                   | ~                                                              |                                                             |
| You may add Ohio Registered                | Address Line 1:                          | Address Line                                              | 9 1                                                                  |                                                                |                                                             |
| Attorneys or Pro Hac Vice                  | Address Line 2:                          | Address Line                                              | 9 2                                                                  |                                                                |                                                             |
| attorneys by seleting the                  | City, State, Zip:                        | City                                                      |                                                                      | он ~                                                           | Zip                                                         |
| approprate Attorney Type.                  | Phone Number:                            | Phone Numb                                                | ber                                                                  |                                                                |                                                             |
|                                            | Email Address:                           | Email Addres                                              | 56                                                                   |                                                                |                                                             |
|                                            |                                          |                                                           |                                                                      |                                                                |                                                             |
| Soorching for Attornous                    |                                          |                                                           |                                                                      |                                                                |                                                             |
| Searching for Actorneys                    |                                          |                                                           |                                                                      |                                                                |                                                             |
| n you know the attorney                    | Attorney Reg.:                           | 73137                                                     | Auto-Fil                                                             | Go to At                                                       | torney Information Search                                   |
| registration number, enter it              | 1.000                                    |                                                           |                                                                      |                                                                |                                                             |
| and select Auto-Fill to                    |                                          |                                                           |                                                                      |                                                                |                                                             |
| information                                | 100 100 100                              |                                                           |                                                                      |                                                                |                                                             |
|                                            | Attorne                                  | oreme Court Of Or<br>v Directory Sea                      | hio Attorney Directory<br>arch                                       | 2                                                              | _                                                           |
| If you don't know the attorney             |                                          |                                                           |                                                                      |                                                                | _                                                           |
| number and only have the                   | Search For Att                           | istration Number A                                        | ity Registration Number                                              |                                                                |                                                             |
| attorney's name click the <b>Co</b>        | Last N                                   | lame, First Name                                          | ast Name                                                             | First Name                                                     |                                                             |
| to Attorney Information                    |                                          |                                                           | Search                                                               |                                                                |                                                             |
| Search function This will take             |                                          |                                                           | C Advanced Search                                                    | Reset                                                          |                                                             |
| you to the Supreme Court of                | Enter any part     This directory incl   | of a name, registration nun<br>ludes attorneys who have b | mber, or geographic information<br>been admitted to the practice of  | and click Search.<br>law in Ohio. Inclusion in this            | directory does not necessarily indicate                     |
| Ohio Attorney Direction so                 | that the attorney i<br>certificate of go | is in good standing with th<br>od standing . Please conta | he Supreme Court or is permittee<br>act the Office of Attorney Servi | I to practice law in the state<br>ces at 614.387.9320 if you h | of Ohio. Click here to request a<br>nave further questions. |
| you can search for the                     |                                          |                                                           |                                                                      |                                                                |                                                             |
| Attorney's Information and                 |                                          |                                                           |                                                                      |                                                                |                                                             |
| add it to your filing                      |                                          |                                                           |                                                                      |                                                                |                                                             |
|                                            |                                          |                                                           |                                                                      |                                                                |                                                             |

| <b>Editing Attorney Contact I</b>   | nformat           | ion           |              |                   |                       |   |
|-------------------------------------|-------------------|---------------|--------------|-------------------|-----------------------|---|
| If you need to edit the             |                   |               |              |                   |                       |   |
| attorney's contact information      | Attorney Type:    | Ohio Register | red Attorney | ~                 |                       |   |
| you can delete and enter new        | Attorney Reg.:    | 37137         | Auto-Fill    | Go to Attorney    | Information Search    |   |
| information in the fields Vour      | Attorney Name:    | John          | Q.           | Public            | Suffix                |   |
| information in the fields. Your     | Employer:         |               |              |                   |                       |   |
| edits will only apply to the case   | Country:          | United States | reat         | ~                 |                       |   |
| you are filing and will not         | Address Line 1:   | Address Line  | 2            |                   |                       |   |
| affect the attorney's               | City, State, Zip: | Columbus      |              | он ~              | 43215                 |   |
| registration information or         | Phone Number:     | 16143879400   |              |                   |                       |   |
| contact information in other        | Email Address:    | JohnQPublic@  | gaol.com     |                   |                       |   |
| cases.                              |                   | Pr            | evious Step  | Save and Add Atto | mey Save and Continue |   |
|                                     |                   |               | _            |                   |                       |   |
| When your edits are complete        |                   |               |              |                   |                       |   |
| click the Save and Add              |                   |               |              |                   |                       |   |
| Attorney button if you need         |                   |               |              |                   |                       |   |
| to add more atternave or disk       |                   |               |              |                   |                       |   |
| to add more attorneys, or tick      |                   |               |              |                   |                       |   |
| Save and Continue if you            |                   |               |              |                   |                       |   |
| have finished adding attorneys      |                   |               |              |                   |                       |   |
| <b>Editing and Deleting Attor</b>   | neys              |               |              |                   |                       |   |
| If you need to edit an attorney     |                   |               |              |                   |                       |   |
| after you add them. click on        | Attorn            | evs Ac        | ded          |                   |                       |   |
| their entry in the Attorneys        |                   |               |              |                   | ÷                     |   |
| Added list and edit their           | John              | Q Publi       | C            |                   | •                     | • |
| information When you are            |                   |               |              |                   |                       |   |
| done editing eliek <b>C</b> ave and |                   |               |              |                   |                       |   |
| done editing, click Save and        |                   |               |              |                   |                       |   |
| Add Attorney.                       |                   |               |              |                   |                       |   |
|                                     |                   |               |              |                   |                       |   |
| To delete an attorney after you     |                   |               |              |                   |                       |   |
| have added them, click the          |                   |               |              |                   |                       |   |
| trash can icon.                     |                   |               |              |                   |                       |   |
| Saving Attorneys                    |                   |               |              |                   |                       |   |
|                                     |                   |               |              |                   |                       |   |
| When you have added all the         |                   |               |              |                   |                       |   |
| atternave alialetha Carra ar a      |                   |               | Save an      | d Continue        |                       |   |
| allorneys, click the Save and       |                   | 1.0           |              |                   |                       |   |
| <b>Continue</b> button to advance   |                   |               |              |                   |                       |   |
| to the next screen.                 |                   |               |              |                   |                       |   |
|                                     |                   |               |              |                   |                       |   |

| Linking – Linking Parties and At                                                                                                    | torneys                                                                                                    |                                                                                                    |                                                            |
|----------------------------------------------------------------------------------------------------|----------------------------------------------------------------------------------------------------|----------------------------------------------------------------------------------------------------|------------------------------------------------------------|
| File to Existing Case       Case Information       Parties       Attorners       Linking                                                                                                    | Create New Case                                                                                                    |                                                                                                    | Help John Public -<br>Delete Draft                         |
|                                                                                                    |                                                                                                    |                                                                                                    |                                                            |
| Selecting Parties                                                                                                    |                                                                                                    |                                                                                                    |                                                            |
| On the Linking screen, you will<br>need to link the parties to the<br>attorneys who represent them.                                                                                                    | <b>3</b> Step 1 Click a party<br>Then go to Step 2. Aft<br>select the next party a<br>Parties to their Attorne            | r from the "Parties" list to selver<br>or completing <b>Step 2</b> , return<br>nd continue until you have lir<br>ys.     | ect that party.<br>to this list to<br>nked all of the      |
| Follow the on-screen instructions                                                                                                    | Parties                                                                                                    | -                                                                                                    |                                                            |
| respective attorney(s).                                                                                                    | Name                                                                                                    | Party Typ                                                                                                    | e                                                          |
|                                                                                                    | Joshua McCrea                                                                                                    | Appellant                                                                                                    |                                                            |
|                                                                                                    | state                                                                                                    | Appellee                                                                                                    |                                                            |
| Selecting Attorneys<br>You must select one attorney as<br>the party's counsel of record<br>using the checkbox to the right of<br>the attorney's name, except for<br>pro se parties.                                                                                                    | Step 2 For the selected<br>button to change NO to YE<br>Record" by checking the ch<br>Attorneys<br>Represents Name<br>YES | party indicate the representing att<br>S in the "Attorneys" list. Also, indic<br>neckbox.<br>Counsel of<br>John Q Public | ormeys by clicking the<br>cate the "Counsel of<br>f Record |
| Your linking selections will automatic                                                                                                    | ally generate a su                                                                                                    | nmary at the botto                                                                                                    | om of the page.                                            |
| Your linking selections will automatic<br>Follow the on-screen instructions to v<br>Final Step Review the "Summary" listing to verify that all<br>Counsel of Record has been selected before continuing.<br>Summary<br>Joshua McCrea ; Appellant<br>Pro Se<br>state; Appellee<br>Represented By:<br>John Q. Public , Counsel of Record | ally generate a sur<br>verify that all partic<br>Parties have been associated wit                                         | mmary at the botto<br>es have been linke<br>h their Representing Attorneys and                                           | d that the correct                                         |

| Saving Links                                                                                                    |           |
|----------------------------------------------------------------------------------------------------|-----------|
| When you are finished linking<br>attorneys with parties, click the<br><b>Next Step</b> button to advance to<br>the next screen. | Next Step |

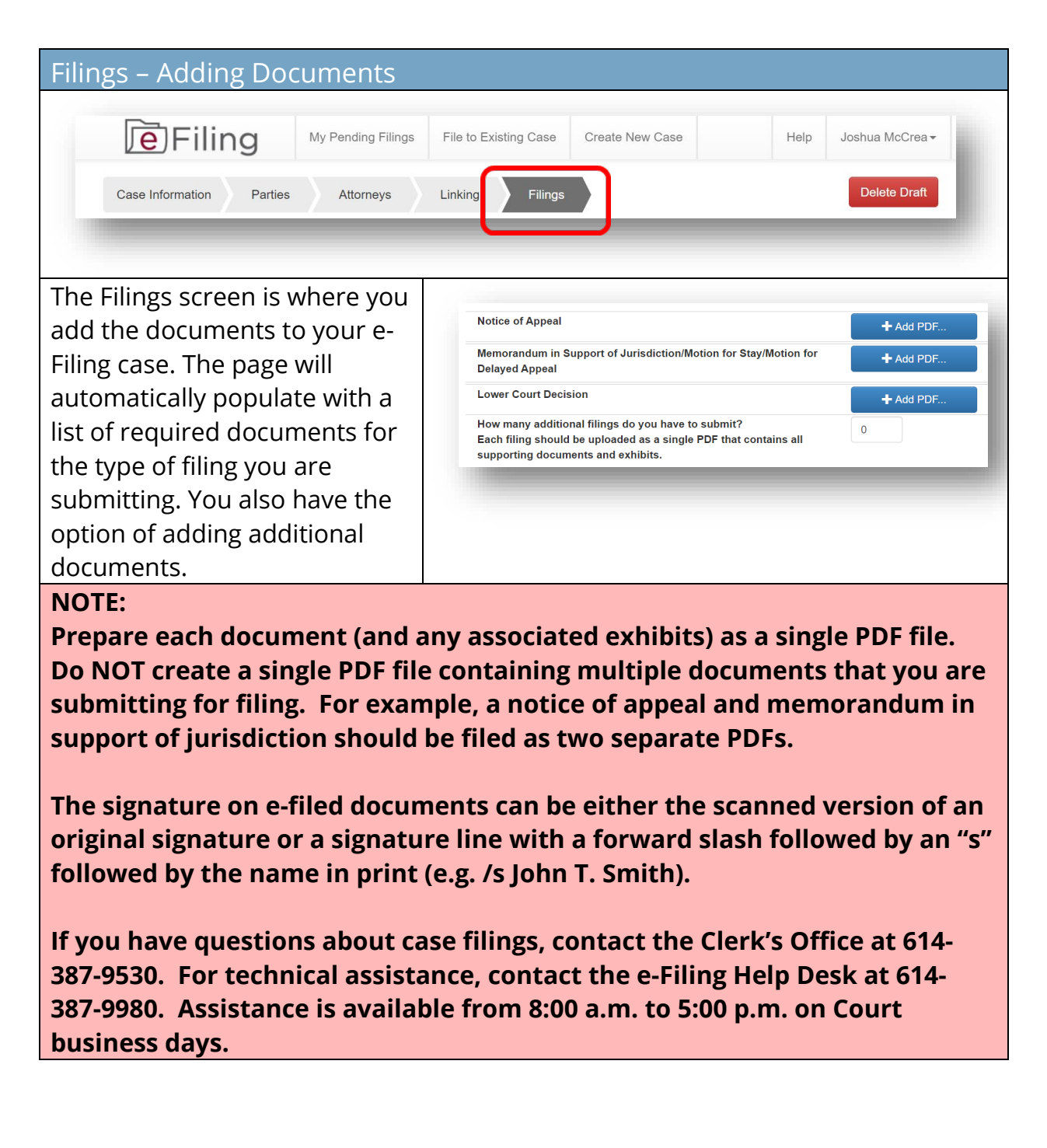

| Selecting Documents                                                                                                    |                                                                                                    |
|----------------------------------------------------------------------------------------------------|----------------------------------------------------------------------------------------------------|
| For each document you need<br>to add, click the <b>Add PDF</b><br>button and navigate to the<br>document you want to add to<br>the case. You may only add<br>one document at a time.<br><b>Adding Documents</b><br>If you need to add additional<br>documents, put the number of                                                                                                    | How many additional filings do you have to submit?<br>Each filing should be uploaded as a single PDF that contains all supporting documents and exhibits.               |
| documents you would like to<br>add in the field and enter the<br>document titles in the<br>description fields.                                                                                                    | Description     + Add PDF       Description     + Add PDF       Description     + Add PDF                                                                               |
| Loading Documents                                                                                                    |                                                                                                    |
| You must upload all<br>documents in PDF format.<br>Your descriptions should be<br>brief, similar in length to the<br>descriptions of the required<br>documents. Descriptions<br>cannot be edited after the<br>document is uploaded. If you<br>need to modify a description,<br><b>delete</b> the associated<br>document, enter a new<br>description, and upload the<br>document again. You may add<br>longer comments in the<br><b>Additional Comments</b> box. | Notice of Appeal       Add PDE.       Notice of Appeal.pdf       Image: Decision         Agency Decision       Add PDE.       Agency Decision.pdf       Image: Decision |

| Adding Comments                      |                                                                                                    |
|--------------------------------------|----------------------------------------------------------------------------------------------------|
| If you are including documents       |                                                                                                    |
| from a different party in your       | Please use the comment field to alert the Clerk's Office to anything that may require special attention. For example, if a document is being field plottiny or its only been glind by some of the parties you represent, please include that information and the Clerk's Office will make the noted adjustments if |
| filing, be sure to add notes in      | Additional comments regarding this filing:                                                                                                    |
| the Additional comments              |                                                                                                    |
| regarding this filing section        |                                                                                                    |
| according to the instructions.       |                                                                                                    |
| Note: all documents will be          |                                                                                                    |
| deemed as filed by the party         |                                                                                                    |
| currently logged into e-filing       |                                                                                                    |
| unless otherwise noted here.         |                                                                                                    |
| Filing Affidavit of Indigence        | e                                                                                                    |
| If you are filing an affidavit of    |                                                                                                    |
| indigence or an entry                | The set of payment, are you filing an amdavit or indigence or an entry appointing counsel?                                                                                                    |
| appointing counsel in lieu of a      | Affidavit of Indigence/Entry Appointing Counsel                                                                                                    |
| filing fee, slide the button to      |                                                                                                    |
| <b>Yes</b> and click Add PDF to      |                                                                                                    |
| upload the appropriate               |                                                                                                    |
| document. You will then be           |                                                                                                    |
| able to submit your filing           |                                                                                                    |
| pending the approval of your         |                                                                                                    |
| affidavit or entry by the clerk's    |                                                                                                    |
| office.                              |                                                                                                    |
| Submitting Filing                    |                                                                                                    |
| If you have added more rows          |                                                                                                    |
| for additional filings than you      | View Summary Submit Filing                                                                                                    |
| need, it is not necessary to fill    |                                                                                                    |
| all available rows prior to          |                                                                                                    |
| submitting your filing. As long      |                                                                                                    |
| as all of the required               |                                                                                                    |
| documents are uploaded, you          |                                                                                                    |
| will be able to submit your          |                                                                                                    |
| filing. When you are ready to        |                                                                                                    |
| file, click the <b>Submit Filing</b> |                                                                                                    |
| button.                              |                                                                                                    |

| Paying Filing Fees               |                                    |                              |
|----------------------------------|------------------------------------|------------------------------|
| After you click Submit Filing, a |                                    |                              |
| dialog box will appear where     | Credit Card Payment                | ×                            |
| you can enter your credit card   | Visa MasterCard American Express a | Ind Discover are accepted    |
| information to pay your filing   | *All fields are requi              | ired                         |
| fees The Supreme Court           | Name on Card Name as it appea      | ars on your card             |
| submits credit card              | Billing Address Street Address     |                              |
| information directly to the      | City                               | OH 🗸 Zip                     |
| Information directly to the      | Billing Phone Number Phone Number  |                              |
| processor and card numbers       | Card Number Debit/Credit Card      | d Number                     |
| are not stored within the e-     | Expiration Date                    | ces or dashes in card number |
| filing system or elsewhere at    |                                    | 2021                         |
| the Supreme Court of Ohio.       |                                    | Close Submit                 |
|                                  | L                                  |                              |
| Your filing foo is automatically |                                    |                              |
| rour ming ree is automatically   |                                    |                              |
| calculated and displayed in the  |                                    |                              |
| red box at the bottom of the     |                                    |                              |
| filings page.                    |                                    |                              |
| Your filing will not be          |                                    |                              |
| processed without payment or     |                                    |                              |
| appropriate documentation in     |                                    |                              |
| lieu of payment.                 |                                    |                              |

| Confirming Filing                                                                                                    |                                                                                                    |
|----------------------------------------------------------------------------------------------------|----------------------------------------------------------------------------------------------------|
| Once your payment is<br>accepted, you will see a<br>confirmation screen and<br>receive an e-mail confirming<br>receipt of your doucments and<br>a separate e-mail confirming<br>receipt of payment.               | Case Submission Confirmation Thank you for filing through the Supreme Court of Ohio's e-Filing Portal. Your reference number for this submission is 56827.  Pursuant to S.CI. Prac.R. 3.02(A)(3)(a), documents must be submitted by 11:95:59 p.m. local observed time in Columbus, Ohio on or Ohfor the table they are due. Documents submitted through the e-Rilling portal after 55:000 pm. will not be reviewed by the Clerk's Office until the reat business day. The documents will be timely if they comply with the Rules of Practice and were reviewed on or before the submitted in the data business day. The documents will be timely if they comply with the Rules of Practice and were reviewed on or bin Call observed. The columbus, on the data busy were due. Technical and Clerk's Office support is only available Monday through Priday, excluding legal holidays, between the hours of 8:00 a.m. and 500 g.m. holical observed time in Columbus, ohio. Review of documents for compliance with the Rules of Practice cannot be accepted for filing. |
| Following Clerk's Office review,<br>you will receive another e-mail<br>advising you of whether your<br>submissions were filed. If the<br>submissions were not filed,<br>you will receive a refund of the<br>fees. |                                                                                                    |
| If you need to make an<br>administrative request related<br>to a case, click the drop-down                                                                                                    | Help John Public -                                                                                                    |
| arrow next to your name and                                                                                                    | Administrative Request                                                                                                    |
| select <b>Administrative</b>                                                                                                    | Profile                                                                                                    |
| <b>Request</b> . Make sure you include the case number or                                                                                                    | Activity Log                                                                                                    |
| tracking number if a case<br>number has not yet been<br>issued.                                                                                                    | Logout                                                                                                    |
| If you have questions about case<br>9530. For technical assistance, c                                                                                                    | filings, contact the Clerk's Office at 614-387-<br>ontact the e-Filing Help Desk at 614-387-9980.                                                                                                    |

Assistance is available from 8:00 a.m. to 5:00 p.m. on Court business days.

| File to an Existing Case                                                                                                    |                                                      |
|----------------------------------------------------------------------------------------------------|------------------------------------------------------|
| To add filings or parties to an exi                                                                                                    | sting case already filed with the Supreme Court      |
| of Ohio, click File to Existing Cas                                                                                                    | 5e.                                                  |
| Case Number: - Caption:                                                                                                    | Create New Case Help John Public-                    |
| Search Clear                                                                                                    |                                                      |
|                                                                                                    |                                                      |
| Finding an Existing Case                                                                                                    |                                                      |
| When you select <b>File to</b><br><b>Existing Case</b> , the search<br>option will appear. Enter the<br>Supreme Court of Ohio case<br>number which is the four-digit<br>year followed by the four-digit<br>case number. | Case Number: 2021 - 1234<br>Caption:<br>Search Clear |
| If you do not know the case<br>number, you may enter a word<br>or two from the case caption in<br>the Caption bar and click the<br><b>Search</b> button to display the<br>search results.                               | Case Number:                                         |
| Identify the case you want to file to and click the <b>Add Filing</b> button.                                                                                                    | Add Filing                                           |

### Self-Represented Litigant e-Filing User Guide

| Adding Parties                                                                                                    |                                                                                                    |
|----------------------------------------------------------------------------------------------------|----------------------------------------------------------------------------------------------------|
| File to Existing Case       Parties       Attorneys       Linking       Filings                                                                                                    | e Create New Case Help John Public -<br>to case: 2015-0664 State of Ohio v. Raymond Bertuzzi Cancel Filing                                                                                                    |
| Selecting Parties                                                                                                    |                                                                                                    |
| If you have not added anything<br>to the case before, you will<br>need to select a party type and<br>add your information:<br>• Party type<br>• Pro Se (Yes/No)<br>• Party Name<br>• Party Title (if applicable)<br>• Entity name (if<br>applicable) | Party Type:       Choose Party Type         Party is Pro Se:       NO         Party Name:       First       Middle         Party Title:       Title         OR       If this party is a business or government agency, enter the name here:         Entity Name:       Entity Name |
| Adding Parties                                                                                                    |                                                                                                    |
| Click <b>Save and Add Party</b> and<br>the party will appear in the<br><b>Newly Added Parties</b> list.                                                                                                    | Newly Added Parties Appellant Raymond Bertuzzi                                                                                                    |
| Repeat the process until all parties to the case are added.                                                                                                    | State of Ohio                                                                                                    |
| To delete a party that you have<br>added, you can click the <b>trash</b><br><b>can icon</b> to delete them. You<br>can only delete parties that<br>you have just entered – not<br>parties previously added.                                          |                                                                                                    |

| Saving Parties                                                                                                    |                   |
|----------------------------------------------------------------------------------------------------|-------------------|
| When you have added all the<br>new parties, click the <b>Save and</b><br><b>Continue</b> button to advance<br>to the next screen. | Save and Continue |

#### Self-Represented Litigant e-Filing User Guide

| Adding Filings                                                                                                    |                                                                                                    |
|----------------------------------------------------------------------------------------------------|----------------------------------------------------------------------------------------------------|
| Filing My Cases File to Existing Case                                                                                                    | Create New Case Help John Public -                                                                                                    |
| Parties Attorneys Linki g Filings tiling t                                                                                                    | o case: 2015-0664 State of Ohio v. Raymond Bertuzzi                                                                                                    |
| Describing a Filing                                                                                                    |                                                                                                    |
| On the <b>Filings</b> screen, indicate                                                                                                    |                                                                                                    |
| whether or not your filing is a<br>subsequent notice of appeal or<br>cross-appeal.                                                                  | Are you filing a subsequent notice of appeal or a cross-appeal?       Image: Comparison of the comparison of the com |
| Next, indicate how many filings<br>you want to submit.                                                                                              | you represent, please include that information and the Clock's Office will make the noded adjustments if applicable.                                                                                                    |
| Provide a brief description in<br>the <b>Description</b> box.<br>Descriptions should be brief<br>and related to the document<br>you want to upload. |                                                                                                    |

#### NOTE:

Prepare each document (and any associated exhibits) as a single PDF file. Do NOT create a single PDF file containing multiple documents that you are submitting for filing. For example, a notice of appeal and memorandum in support of jurisdiction should be submitted as two separate PDFs.

The signature on e-filed documents can be either the scanned version of an original signature or a signature line with a forward slash followed by an "s" followed by the name in print (e.g. /s John T. Smith).

If you have questions about case filings, contact the Clerk's Office at 614-387-9530. For technical assistance, contact the e-Filing Help Desk at 614-387-9980. Assistance is available from 8:00 a.m. to 5:00 p.m. on Court business days.

| Adding a Filing                                                                                                    |                                                                                                    |
|----------------------------------------------------------------------------------------------------|----------------------------------------------------------------------------------------------------|
| For each document you need<br>to add, click the <b>Add PDF</b><br>button and navigate to the<br>document you want to add to<br>the case. You may only add<br>one document at a time.                                                                                                    | + Add PDF                                                                                                    |
| Repeat the process until all<br>your documents are added.<br>When you are ready to file,<br>click the <b>Submit Filing</b> button.                                                                                                    | View Summary Submit Filing                                                                                                    |
| You will receive a confirmation<br>notice with a reference<br>number for your submission.<br>You will also receive an e-mail<br>notification. This confirms<br>receipt of your filing, but does<br>not mean that your<br>submission is filed yet.<br>Following Clerk's Office review,<br>you will receive an e-mail<br>advising you if the submission<br>was filed. | Exe Submission Confirmation           Text you for film through the Supreme Courd of Obids is F-Film Potel.1. Your reference number for this submission is 50200.           • Present to SC: PPAC-R. S2020/11/jic, disconnerses must be submitted by 1157:55 p.m. bool observed films in Columbus, Obio on checker the date they are date. Documents submitted through the Edisor protein after 50:000 p.m. will not be reviewed by the CircR-S Office unit the creat business day. The documents will be complexing if they complex with the Rules of Practice and were received on or before 11:15:20 m. one that date they were due.           • Technical and CircR-S Office support is only available Monday through Prides, excluding legal holdays, between the hours of 8:00 m.m. and 8:00 p.m. bool observed time in Columbus, Obio on the State 11:50:2000 p.m. cell at the received the in Columbus, Obio on the State 11:50:2000 p.m. cell at the accepted for films.           • Preinside and CircR-S Office support is only available Monday through Prides, excluding legal holdays, between the hours of 8:00 m.m. of 8:00 m.m. cell at the received the in Columbus, Obio.           • Review of documents for compliance with the Rules of Practice cent take up to one business day. Documents that do not comply with the Rules of Practice cent take up to one business day. Documents that do not comply with the Rules of Practice cent take up to one business day. Documents that do not comply with the Rules of Practice cent take up to one business day. Documents that do not comply with the Rules of Practice cent take up to one business day. Documents that do not comply with the Rules of Practice cent take up to one business day. Documents that do not comply with the Rules of Practice cent take up to one business day. Documents that do not comply with the Rules of Practice cent take up to one business day. Docume |
| If you have questions about case<br>9530. For technical assistance, c<br>Assistance is available from 8:00                                                                                                    | e filings, contact the Clerk's Office at 614-387-<br>ontact the e-Filing Help Desk at 614-387-9980.<br>a.m. to 5:00 p.m. on Court business days.                                                                                                    |